## Viewing the Shoreline Inventory GoogleEarth Maps

The Shoreline Inventory maps are stored on the TransCanada relicensing website at <a href="http://www.transcanada-relicensing.com">http://www.transcanada-relicensing.com</a> under Overview>Public Information Library>Supporting Study Reports And Documents >Shoreline Inventory.

The maps are in the GoogleEarth format and feature various aspects of the Connectecut river:

- Erosion Areas
- Potential Historic Sites
- Project Boundaries
- Recreation
- Substrate Types
- Water Structure
- Wetlands And Invasive Plants

To view a map, you need first to have GoogleEarth installed on your computer. If you do not have it, you can download it here:

## http://www.google.com/earth/download/ge/agree.html

You may want to uncheck the top two boxes on that website to avoid installing GoogleChrome or changing your browser settings.

Once GoogleEarth is installed you can download any or all of the maps and open them in GoogleEarth. When GoogleEarth opens any of the maps it will automatically zoom to the project area. You can then use the tools in the upper right side of the window to pan around and zoom. If you click on one of the symbols, a window will open showing more information for that point.